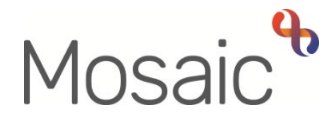

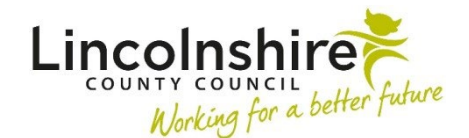

## **Adults Quick Guide**

## **Basic Details**

The majority of a person's details should be recorded when creating them in Mosaic. See the **Creating a Person** user guide for further details.

Any details not recorded during the person creation, recorded incorrectly or that need to be updated can be added or edited at a later date as required.

Basic details are not ended; they are just amended if necessary.

For further information LCC staff should refer to the policy around changing a person's name, sex, gender or title on LCC records.

The **Person summary** screen contains a **Demographic information** section which displays information recorded in basic details.

## **Recording and Updating Basic Details**

To record or update basic details, from the Person summary screen:

Either,

• Click Person details > Basic details in the extended sidebar menu

Or,

• Click the **Change** hyperlink against **Basic details** within **Demographic information** 

The Amend basic details screen displays.

Complete/amend the fields on the screen.

## Important notes:

- Display and Registered name details can both be recorded these will display as the same details unless updated
- Last name is mandatory for both the Display and Registered name details
- Where required, refer to the **Show guidance** icon <sup>(2)</sup> to record the appropriate **Pronouns** for the person
- o If Date of birth has been recorded, age defaults in
- Unless recorded separately, Gender defaults in as per the Sex (as per Health system) but can be updated to indicate the person's identified gender
- Context is mandatory it defaults in if the Date of birth or age has been entered
- Sub ethnicity becomes mandatory when Ethnicity has been recorded and the list filters based on the ethnicity selected
- Click the **Save** button to return to the **Person summary** screen

Any details recorded or updated will display within **Demographic information** on the **Person summary** screen.

Any notes recorded in the Gender/Pronoun notes field will display against the Pronouns and

Gender fields. The notes can be viewed by clicking on the blue warning triangle A against

these fields (the **blue warning triangle** <sup>A</sup> is only visible if there are notes recorded).